#### **BAB V. SIMPULAN DAN SARAN**

#### 5.1. Kesimpulan

Berdasar pada pembahasan dan output analisis data di atas dapat disimpulkan beberapa hal berikut:

- Luas konversi kawasan pada tahun 2015 seluas 4.988,74 ha, dan pada tahun 2019 luas kawasan hutan setelah dialihfungsikan menjadi kawasan pertanian dan perkebunan seluas 2.814,57 ha.
- 2. Iklim tahun 2015, 2017, 2018 termasuk dalam iklim tipe E yang merupakan daerah yang cukup kering dengan curah hujan rata-rata 140 mm. Pada tahun 2016 termasuk dalam tipe iklim D yaitu daerah sedang dengan curah hujan rata-rata 71,4 mm. Sedangkan pada tahun 2019 termasuk dalam tipe iklim F yaitu daerah gersang, hutan sabana menurut klasifikasi Scmidt-Ferguson (1951).

#### 5.2. Saran

Berdasar pada pembahasan dan kesimpulan yang telah disebutkan, kiranya dapat peneliti menyampaikan beberapa saran, yakni:

 Diharapkan Kajian Ilmiah ini menjadi bahan informasi untuk pemerintah atau masyarakat mengenai transformasi fungsi kawasan hutan di Daerah Aliran Sungai (DAS) Sari yang menyebabkan kondisi Daerah Aliran Sungai (DAS) mengalami peningkatan tingkat kekritisan kawasan.  Perlu adanya kerjasama antara masyarakat atau pemerintah kehutanan untuk melakukan penanganan langsung seperti reboisasi dan reboisasi di dalam kawasan Daerah Aliran Sungai Sari maupun di luar kawasan.

# **DAFTAR PUSTAKA**

## Aflizar.2008. Desain System Informasi Pengelolaan Daerah Aliran Sungai (DAS) Untuk Rehabilitas Dan Konservasi Das Sumami Kabupaten Solo.

- Anonim, 2019 *Rumus Skala Kontur Interval astran* 22.Blog spot.Com2013//04/rumus-skala-kontur-kontur-interval-dan html (Diakses Pada Tanggal 30 Juli 2019).
- Arifjaya, NM., 2012. Penyusunan Rencana Tindak Lanjut Pengelolaan DAS Cisadane(FGD). Bogor.
- Akhyar, M., 2016.Kerusakan Lingkungan Penyebab Banjir di Bima.
- Aldrian, E, Budiman, dan Mimin Karmini. 2011. Adaptasi dan Mitigasi Perubahan Iklim di Indonesia. Pusat Perubahan Iklim dan Kualitan Udara Bidang Klimatologi, Badan Meteorologi, Klimatologi dan Geofisika. Jakarta.
- Arsyad S, 2006. Konservasi Tanah dan Air. IPB Press, Bogor
- Asdak, Chay. 2010.*Hidrologi dan pengelolaan daerah aliran sungai.* Yogyakarta: Gadja mada university press
- Asdak, C. 2002. *Hidrologi dan Pengelolaan Daerah Aliran Sungai* Gadjah Mada University Press, Yogyakarta.
- Barchia, M. F. 2009. Agroekosistem Tanah Masam. Gajah Mada University Press. Yogyakarta.
- Barlina S, dan Nurlatifa F, 2017. *Peneliti Perubahan Ikim PSTA*. Kabupaten Bima
- BPDASHL Agam Kuantan. 2008. Laporan Monitoring dan Evaluasi Penggunaan Lahan dan Sosial Ekonomi diLokasi Spas BPDASHL Agam Kuantan. Padang.

- De la Cretaz, A. L. AND P. K. Barten. 2007. Land Use Effects on Stremflow and water Quality in the Northeastern United states. Cpc Press. Florida-USA.
- Ginoga, KL, AN Ginting dan A. Wibowo. 2007. Isu yang diterbitkan global, UNFCC, Protocol Kyoto dan peluang aplikasi A/R CDM di Indonesia. Badan Litbang Kehutanan. Jakarta.
- Hamsyah., 2009. Evaluasi Kesesuaian Lahan Untuk Komoditas Padi Berdasarkan Pendekatan Pedo-Agroklimat di Kabupaten Kutai Kartanegara. IPB. Bogor.
- Hariyanto. 2010. Pola dan intesitas konversi lahan pertanian di kota serang Tahun 2000-2009.
- Iskandar, U. 2008. Kelola Ekosistem pulau kecil, Refleksi Pembelajaran Kehutanan Indonesia. Wana Aksara. Banten.
- Murniati, Nawir, Rumboko. 2008. Rehabilitasi Hutan Indonesia. CIFOR. Bogor
- Munandar., (2010), Budgeting Perencanaan Kerja Pengkordinasian Kerjadan pengawasan Kerja, BPFE, Yogyakarta.
- Malamassam, Daud. 2009. *Modul pembelajaran, Mata Kuliah: Perencanaan* Hutan. Universitas Hassanudin. Makasar.
- Nuruddin. 2011. Metodologi Penelitian. RinekaCipta. Jakarta.
- Ohta, 1993. The Estimation of Temporal Processes in the Tropical Rain Forest: a Study of Primary Mixed Dipterocarp Forest in Indonesia. J. Trop, Ecol, 1: 171-182.
- Puntodewo.A,Dewi.S., Taringan J. taringan, 2003. Sistem informasi Geografisuntuk pengelolaan Sumberdaya Alam. Center for International Forestry Alam.Center for international Forestry Research (CIFOR).
- Purwadhi, S. H., dan Sanjoto, T. B. 2008. Pengantar Interprestasi Citra Penginderaan Jauh. Lembaga Penerbangan dan Antariksa Nasional dan Universitas Negeri Semarang. Jakarta.
- Suharsimi, Arikunto. 2016. *Metodologi Penelitian Suatu Pendekatan Praktik.* Jakarta: PT. Rineka Cipta.
- Sumaryanto dan Igbal.2007. Konversi Lahan sawah ke penggunaan Non pertanian dan Dampak Negatifnya.

- Sandin, L. 2009."The relationship between land-Use, hydromorphology and river biota at different spatial and temporal scales: a synthesis of seven case studies". Fundamental and Applied Limnology. Vol. 174/ 1-5.
- Sitanggang, G., 2010, *Kajian Pemanfaatan Satelit Masa Depan*: Sistem Penginderaan Jauh Satelit LDCM (Landsat-8), Penelitian Bidang Bangfatja, LAPAN
- Schmidt, F. H., dan Ferguson, J. H. A. 1951. Rainfall Type Based On Wet And Dryperiod Rations For Indonesiawith Westen New Guinea. Jakarta: kementrian perhubungan meteorologi dan geofisika.
- Widianto, Suprayogo, Purnomosidi, Widodo, Rusiana, Aini, Khasanah, Kusuma. 2003. Degradasi Sifat Fisik Tanah Sebagai Akibat Alih Guna Lahan Hutan Menjadi Sistem Kopi Monokultur: Kajian Perubahan Makroporositas Tanah.

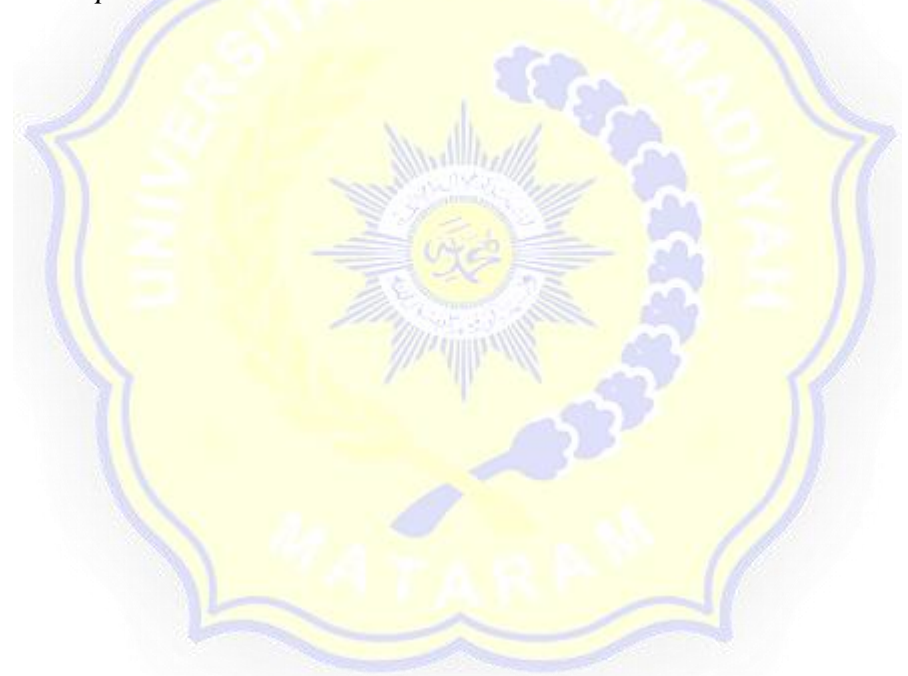

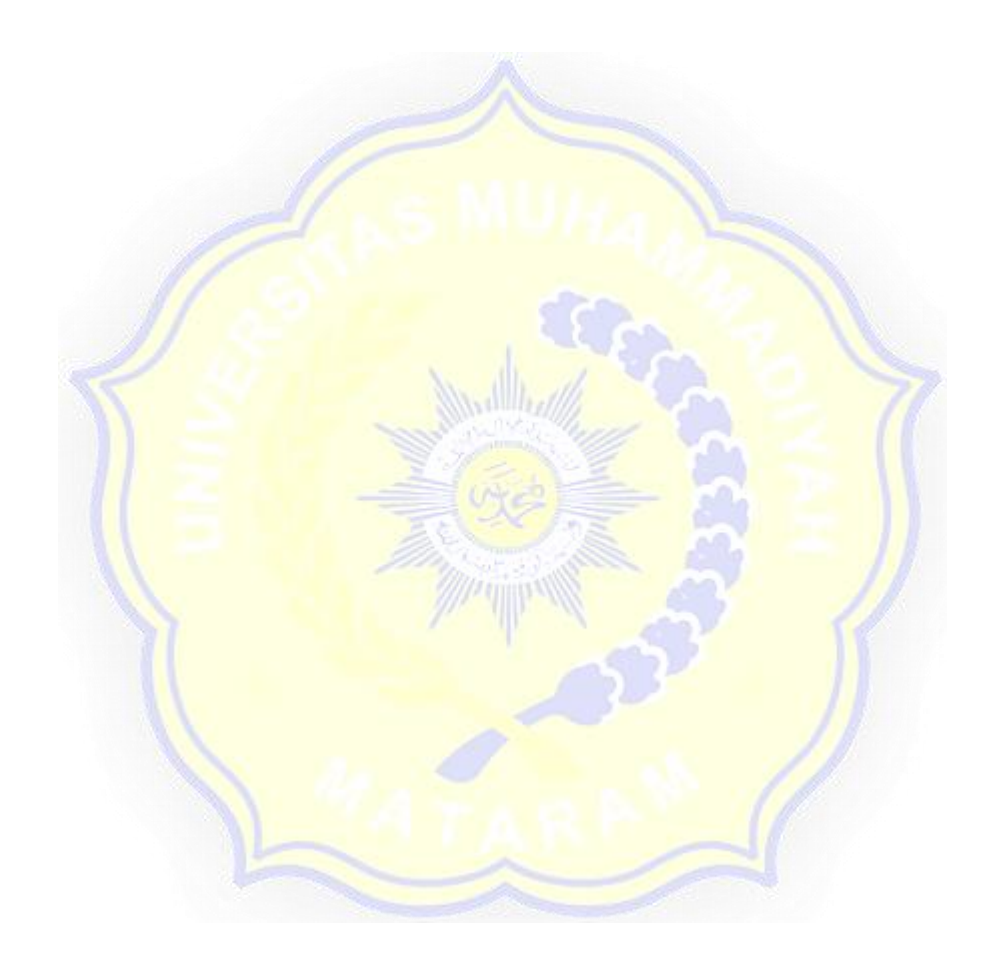

Lampiran 1. Gambar peta untuk membuat layout, klik layout view

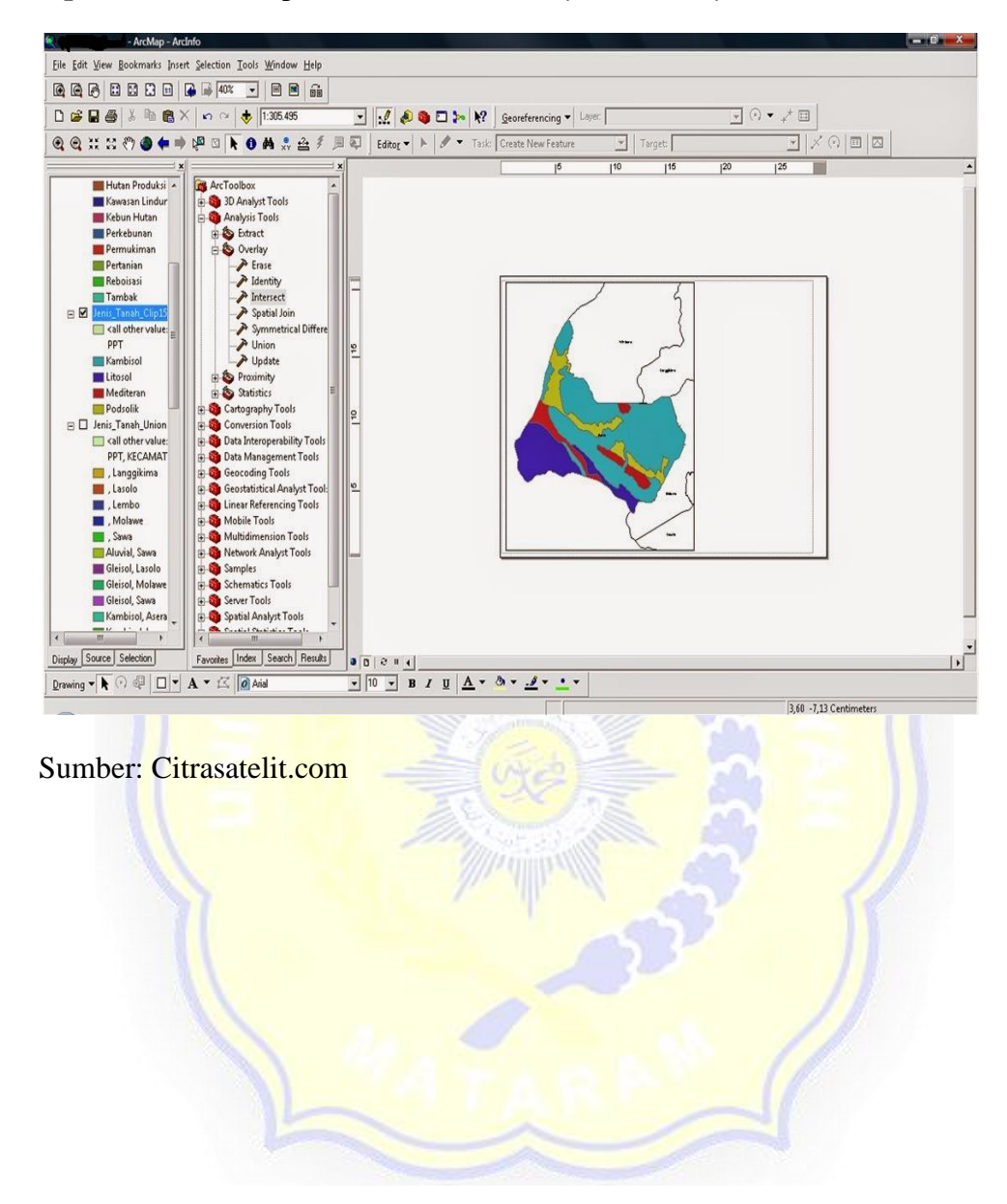

### Lampiran 2. Gambar peta ubah orientation dengan menu File, page, and print

Setup, Landscape, ok.

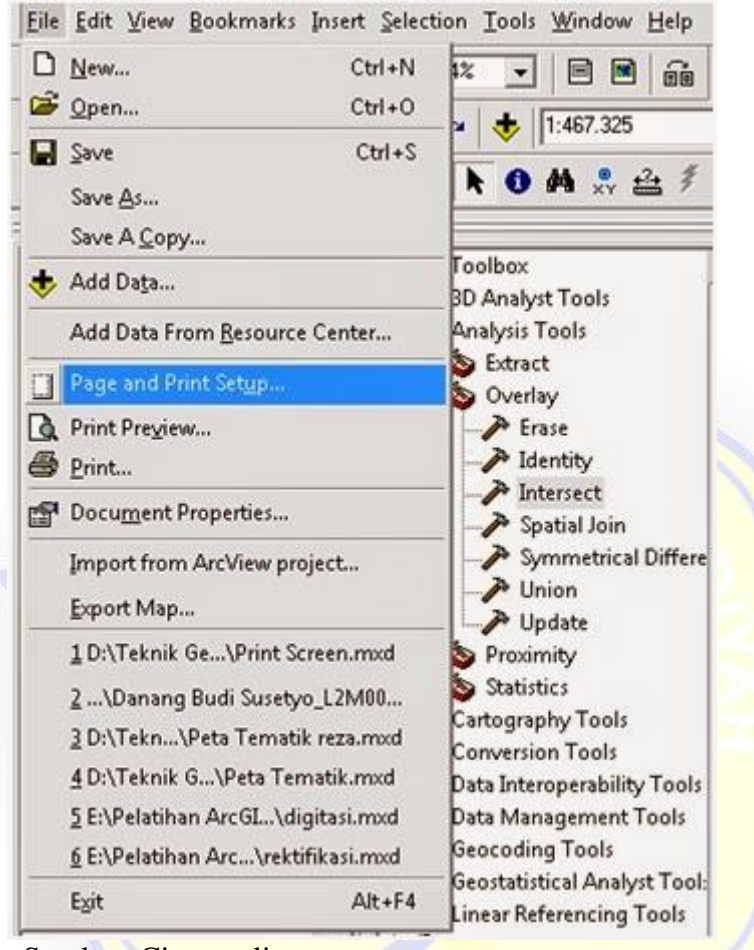

Sumber: Citrasatelit.com

Lampiran 3. Gambar peta akan muncul jendela berikut. Ubah format orientasi

peta sesuai kebutuhan.

| and outp             |                          |                           |                                           |
|----------------------|--------------------------|---------------------------|-------------------------------------------|
| ame:                 | HP Deskjet D1400 series  |                           | ✓ Propertjes                              |
| tatus:               | Offline                  |                           |                                           |
| ype:                 | HP Deskjet D1400 se      | vies                      |                                           |
| /here:               | USB001                   |                           |                                           |
| omments:             |                          |                           |                                           |
| Paper                |                          |                           |                                           |
| <u>S</u> ize:        | A4                       | <u> </u>                  | Printer Paper                             |
| Source:              | Automatically            | Select 💌                  | Printer Margins                           |
| Orientation:         | C Portrait               | Candscape                 | Map Page (Page Layou                      |
| Page<br>Page Size ti | hat will be used is equa | I to Printer Paper Size   |                                           |
| ₩idth                | 21                       | Centimeters -             | 3. A. A. A. A. A. A. A. A. A. A. A. A. A. |
| Height:              | 29,7                     | Centimeters 💌             | m E                                       |
| Orientation:         | C Portrait               |                           |                                           |
| Show Printer         | Margins on Layout        | C Soale Map Elements prop | contionally to changes in Page Siz        |

Lampiran 4. Gambar peta tampilan dalam bentuk landscape.

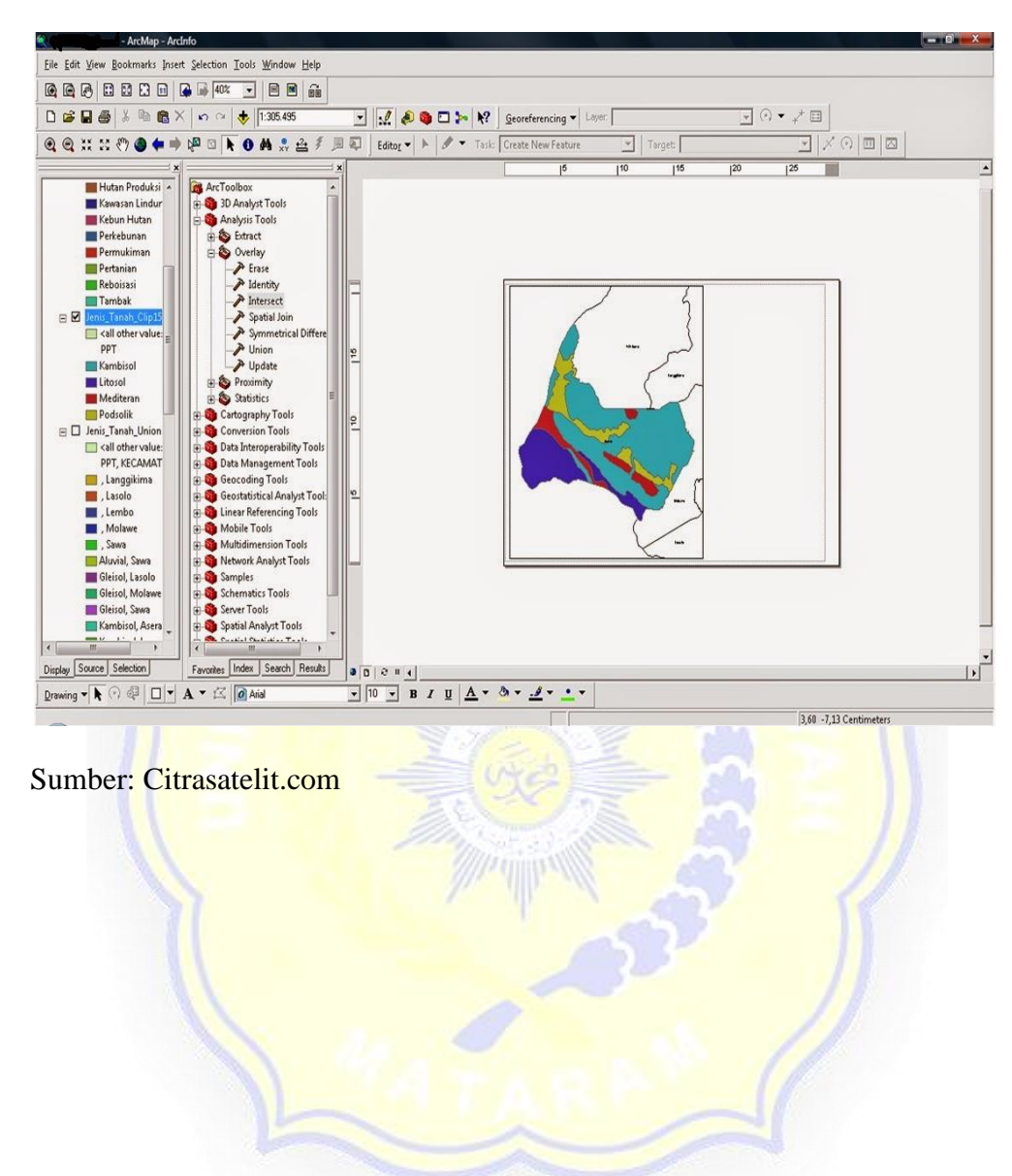

# Lampiran 5. Gambar peta untuk member *grid* pada peta tersebut, klik kanan pada

layers, Grids, New grid, Measured Grid, pilih Intervals 10000, Ok,

klik kanan pada *layers* 

| ∃ <b>≇ Laye</b><br>⊟ □ Je | 💠 Add Data                                                                                   |     |
|---------------------------|----------------------------------------------------------------------------------------------|-----|
|                           | Copy     Deste Layer(s)     Remove                                                           |     |
|                           | Turn All Layers On<br>Turn All Layers Off<br>Select All Layers                               |     |
|                           | <ul> <li>Expand All Layers</li> <li>Collapse All Layers</li> </ul>                           |     |
|                           | Reference Scale                                                                              | •   |
|                           | Labeling                                                                                     | • 2 |
|                           | Convert Labels to Annotation<br>Convert Features to Graphics<br>Convert Graphics To Features |     |
|                           | Activate                                                                                     |     |
| Sumber: Ci                | trasatelit.com                                                                               |     |

Lampiran 6. Gambar peta Klik New Grid

| Seneral   Data Frame      | Extent Rectangles          | Frame<br>Illumination | Grids Map Cac       |
|---------------------------|----------------------------|-----------------------|---------------------|
| Reference grids are drawn | n on top of the data frame | in Layout view        | r only.<br>New Grid |
|                           |                            |                       | Bemove Grid         |
|                           |                            | 1                     | Style               |
|                           |                            |                       | Properties          |
|                           |                            | C                     | onvert To Graphics  |
|                           |                            |                       |                     |
|                           |                            |                       |                     |

Sumber: Citrasatelit.com

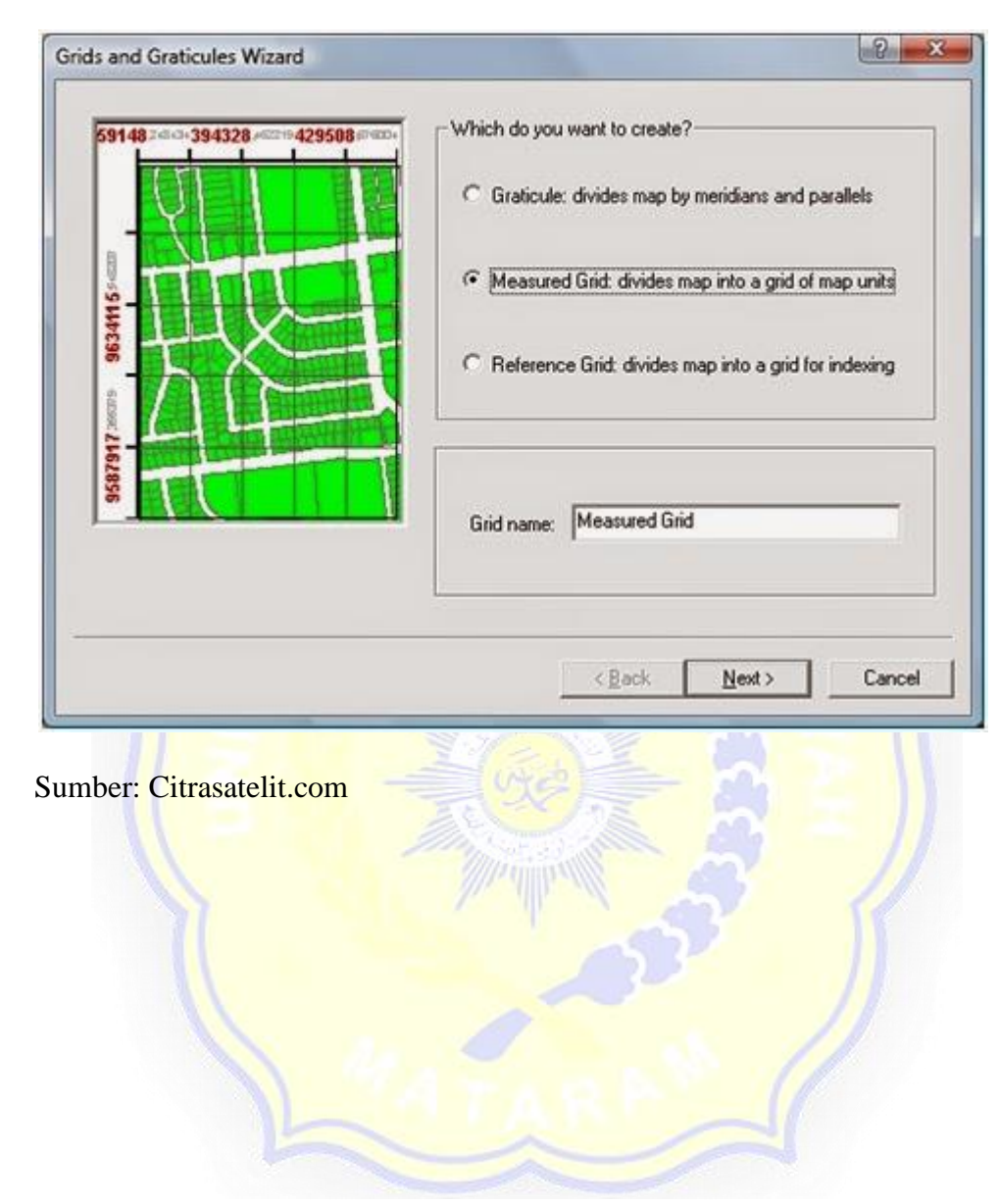

# Lampiran 7. Gambar peta pilih Measure Grid

Lampiran 8. Gambar peta pilih jenis gridnya dan interval yang digunakan intervalnya 1000 m

| 59148                  | Appearance     C Labels only     Style:     Tick marks and labels     Grid and labels              |
|------------------------|----------------------------------------------------------------------------------------------------|
|                        | Coordinate System  Coordinate System  Coordinate System  Coordinate System  Properties  Properties |
| 1162.856               | Intervals<br>X.Axis: 10000 Meters<br>Y.Axis: 10000 Meters                                          |
|                        | < <u>B</u> ack Next> Cancel                                                                        |
| iber: Citrasatelit.com | 33                                                                                                 |
|                        |                                                                                                    |

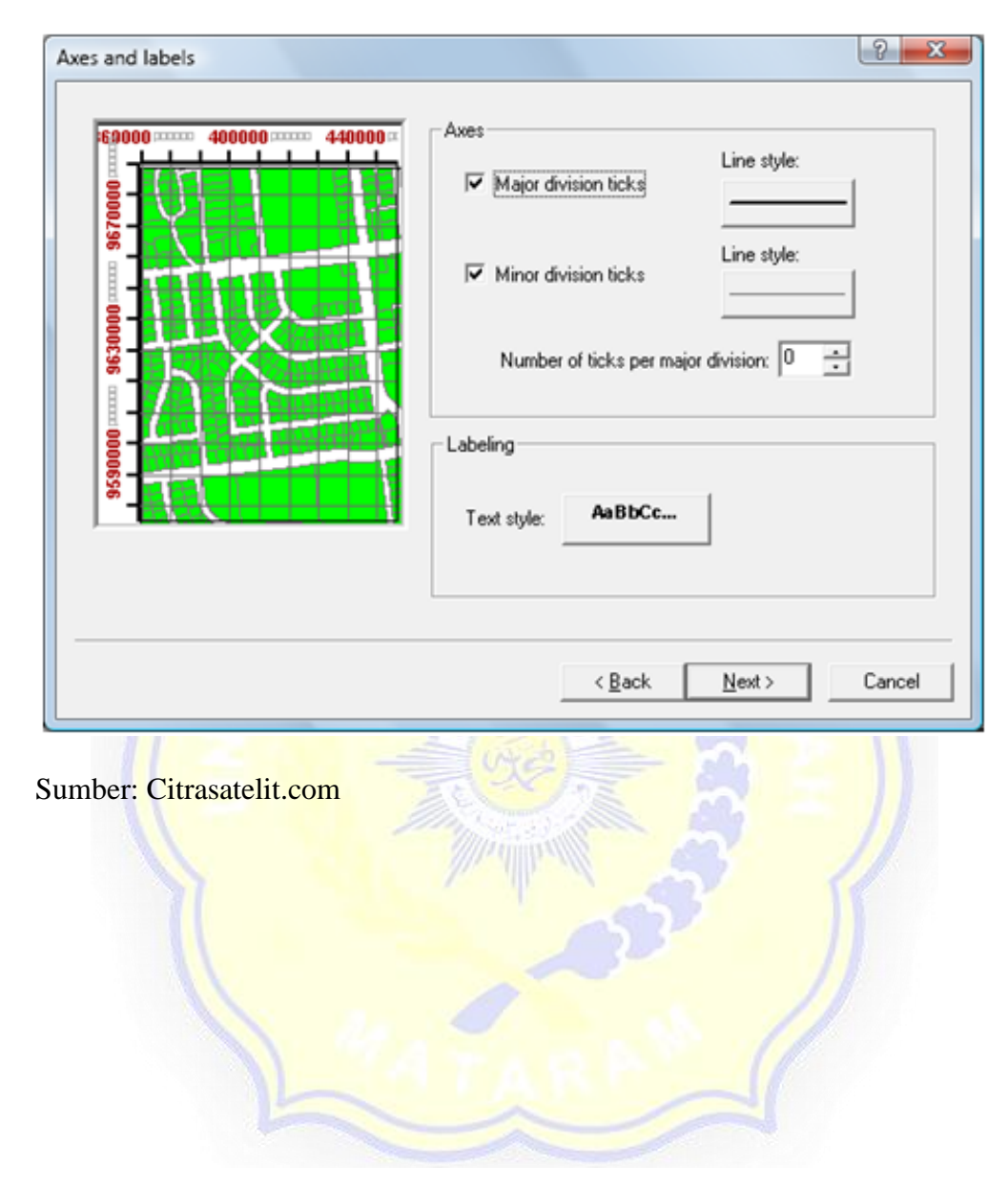

# Lampiran 9. Gambar peta jenis *line*. Yang diinginkan

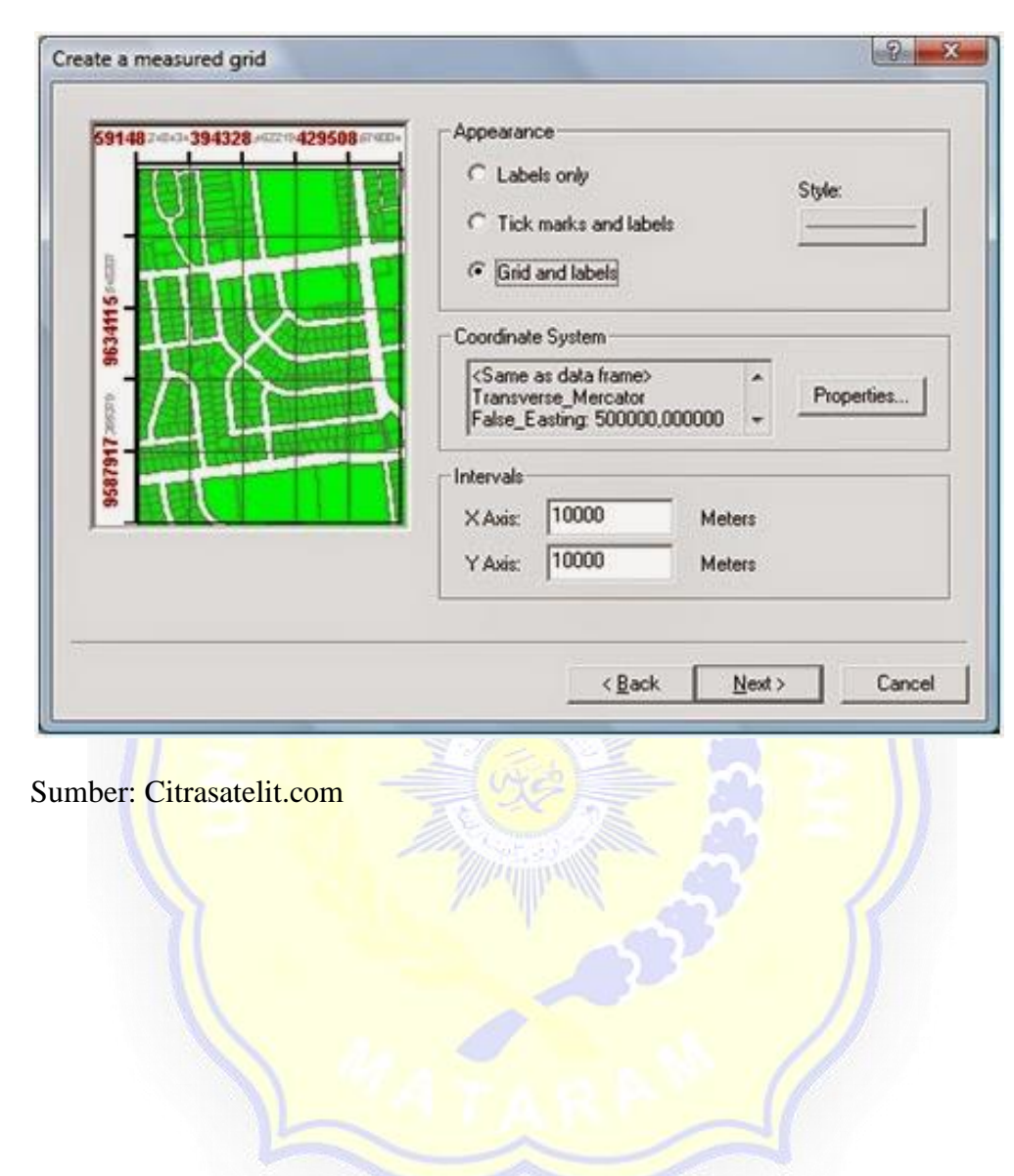

# Lampiran 10. Gambar peta selanjutnya

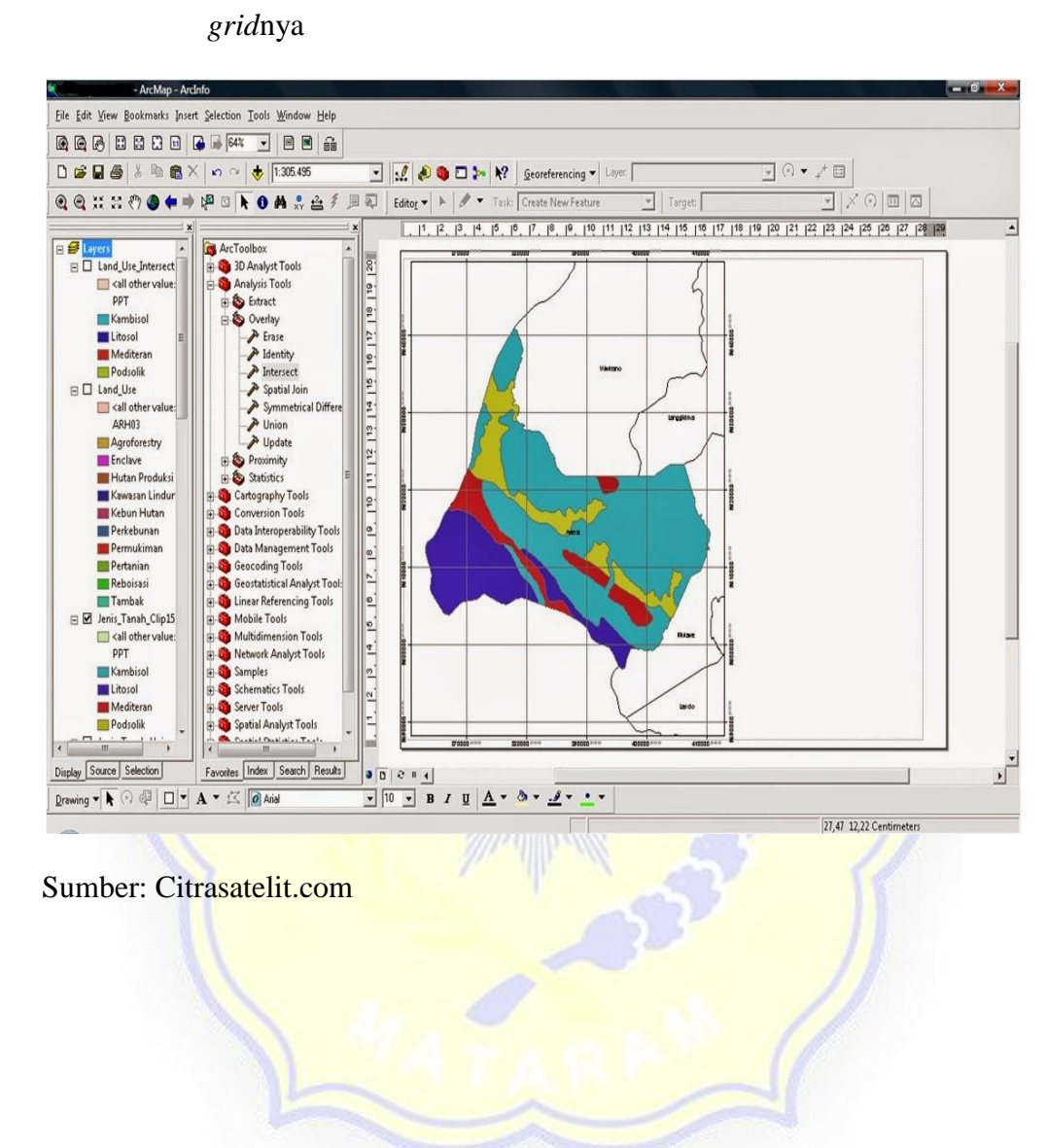

Lampiran 11. Gambar peta klik Finish dan berikut tampilan setelah diberi

Lampiran 12. Gambar peta buat tempat untuk meletakan atribut peta dengan klik

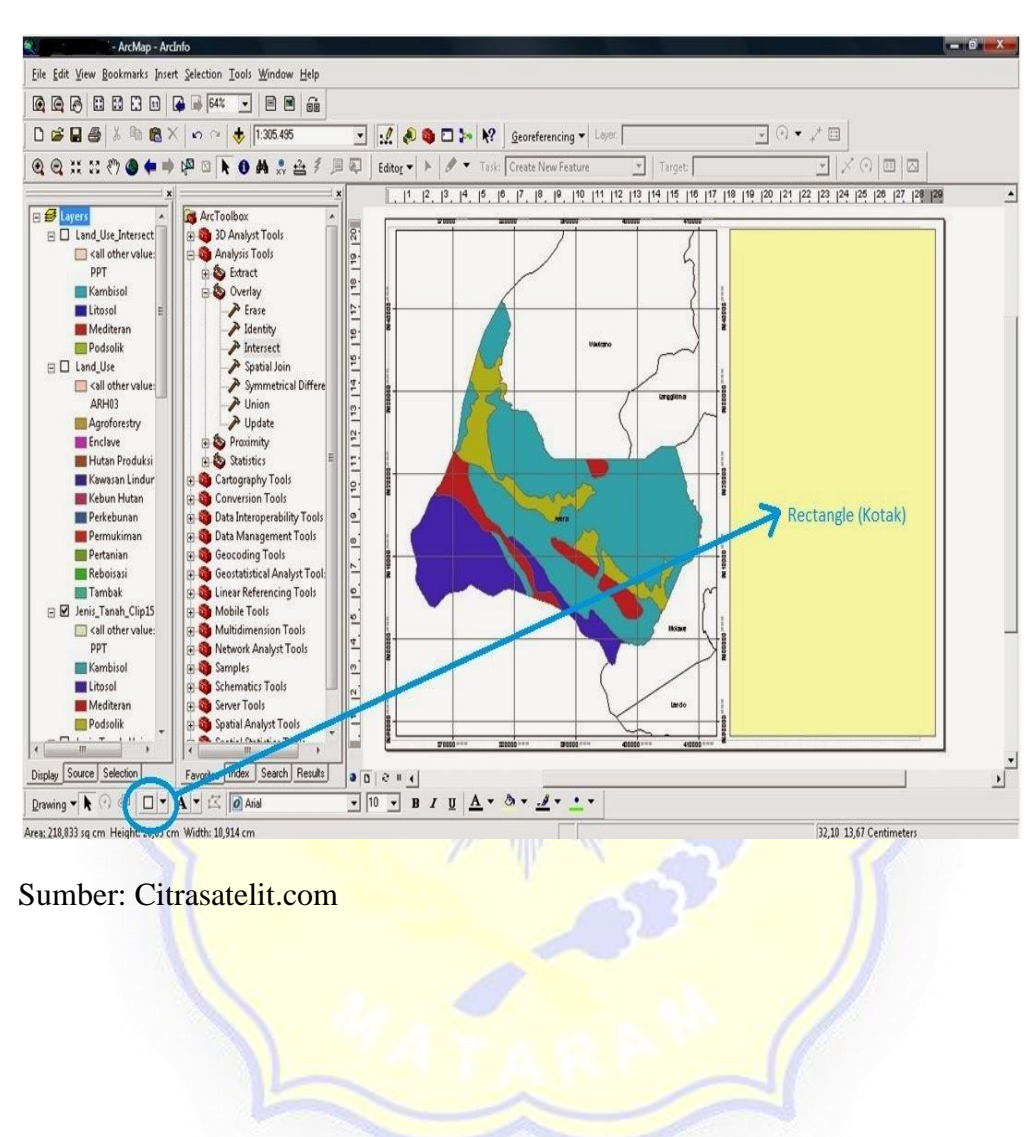

rectangle

| ymbol Area   Size    | and Position |            |       |
|----------------------|--------------|------------|-------|
| Ell Color;           | 1            | Preview:   |       |
| Outline Color:       |              | Pilih No   | Color |
| -                    | Hitam        |            |       |
| Outline Width: 1.00  | · ±          | Qhange Syr | nbol  |
|                      |              |            |       |
|                      |              |            | 1     |
|                      | ОК           | Cancel     | APPI  |
|                      |              |            | -     |
| per: Citrasatelit.co | om           |            |       |
| ber: Citrasatelit.co | om           | 3          |       |
| per: Citrasatelit.co | om           | 557        |       |

Lampiran 13. Gambar peta klik kanan pada kotak *rectangle, Propeties*, pilih *No color* untuk menghilangkan warna pada kotak *rectangle*.

Lampiran 14. Gambar peta hasilnya

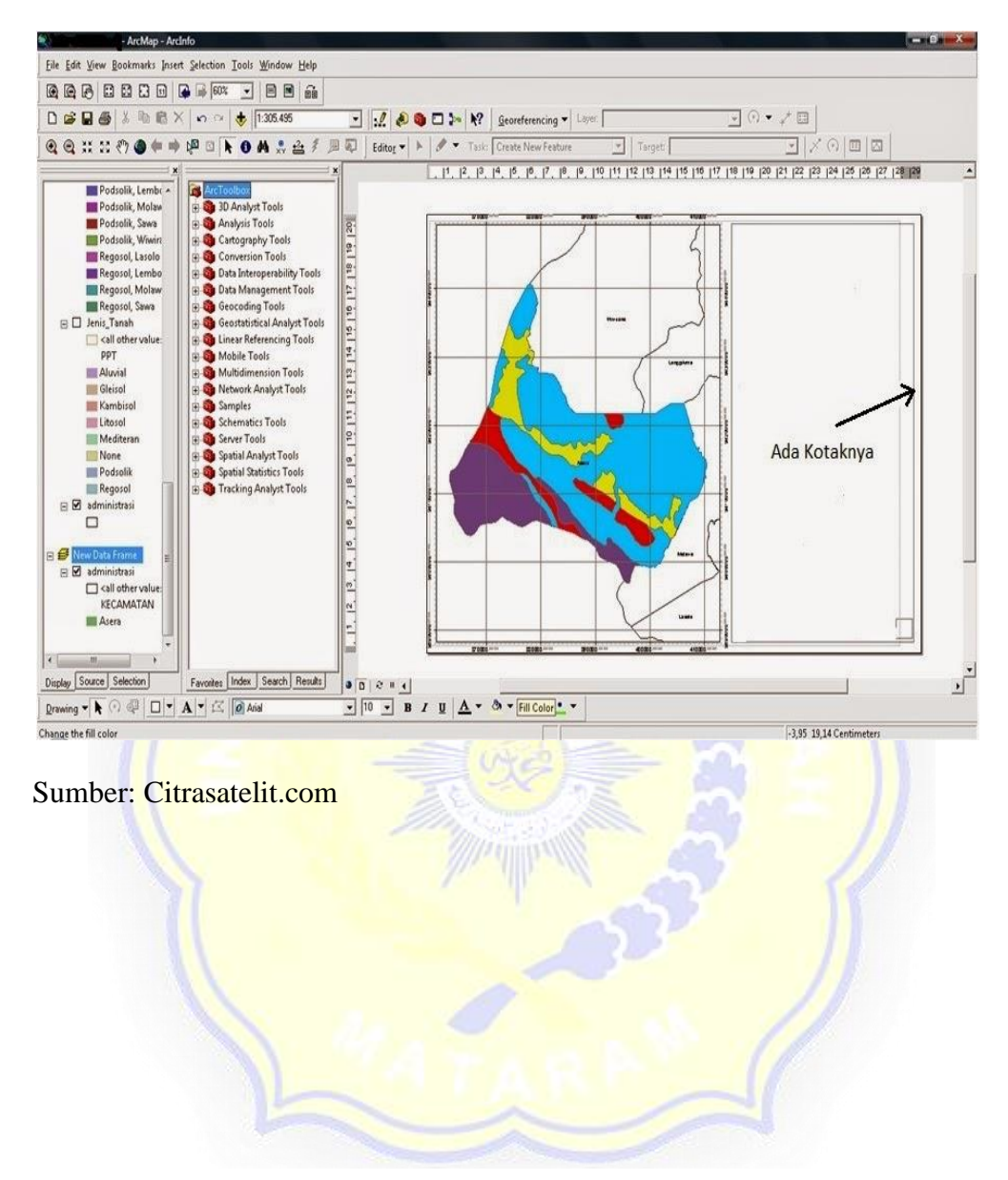

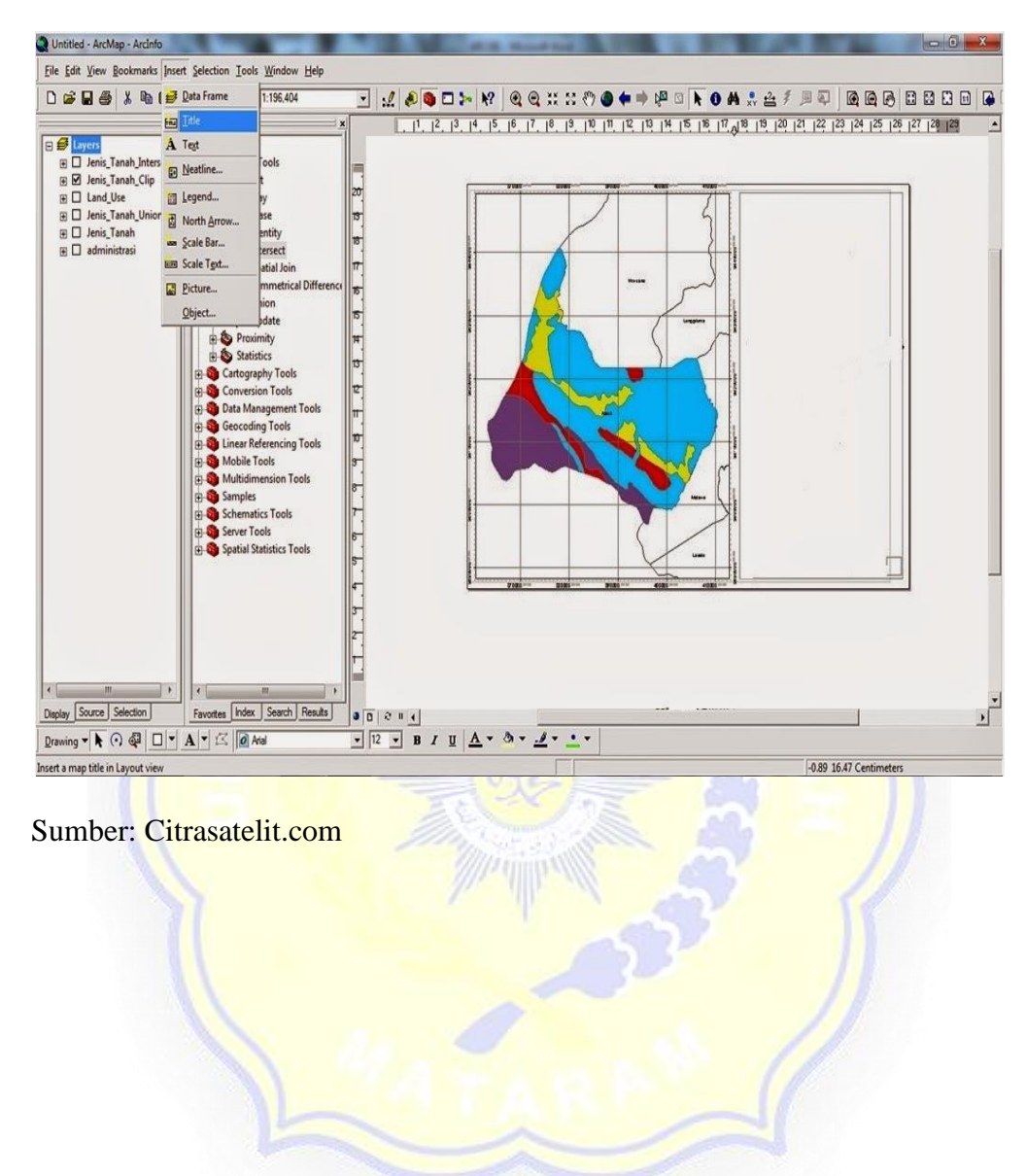

Lampiran 15. Gambar peta kemudian klik *insert, title* untuk membuat judul peta.

Lampiran 16. Gambar peta akan muncul jendela

| PETA JENIS TANAH      |            |               |           | *    |
|-----------------------|------------|---------------|-----------|------|
| DISINI                | TULISK/    | AN JUDU       | IL.       |      |
| PETAN                 | IYA GAN    |               |           |      |
|                       |            |               |           | 1    |
| Font: Arial 12.00     |            | =             | * =       |      |
| Angle: 0.00           | Oba        | racter Spacin | g: 0.00   | -    |
|                       | Lea        | ding:         | 0.00 -    | 3    |
| About Completion Test | 1          | -             | - Control |      |
| Agout romating test   | _          | Qnar          | ge symbol | 2    |
|                       | ОК         | Cance         | A         | pply |
|                       | ///// mint | 1000          | en Y      | 7    |
| er: Citrasatelit.com  | 1 M        | 1             |           |      |
|                       |            | 633           |           |      |

Lampiran 17. Gambar peta untuk membuat arah utara klik insert, nort arrow,

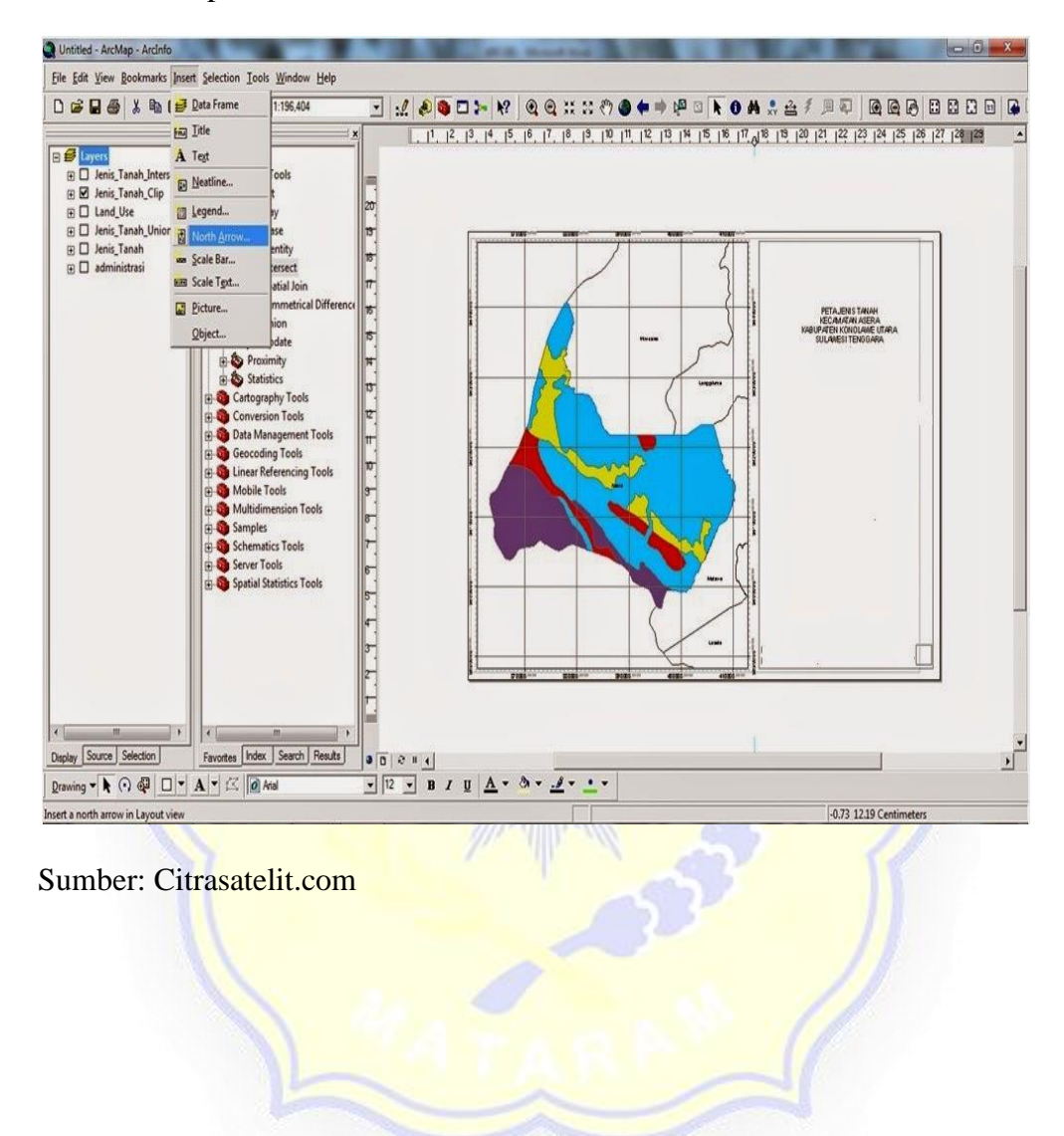

pilih sesuai selera

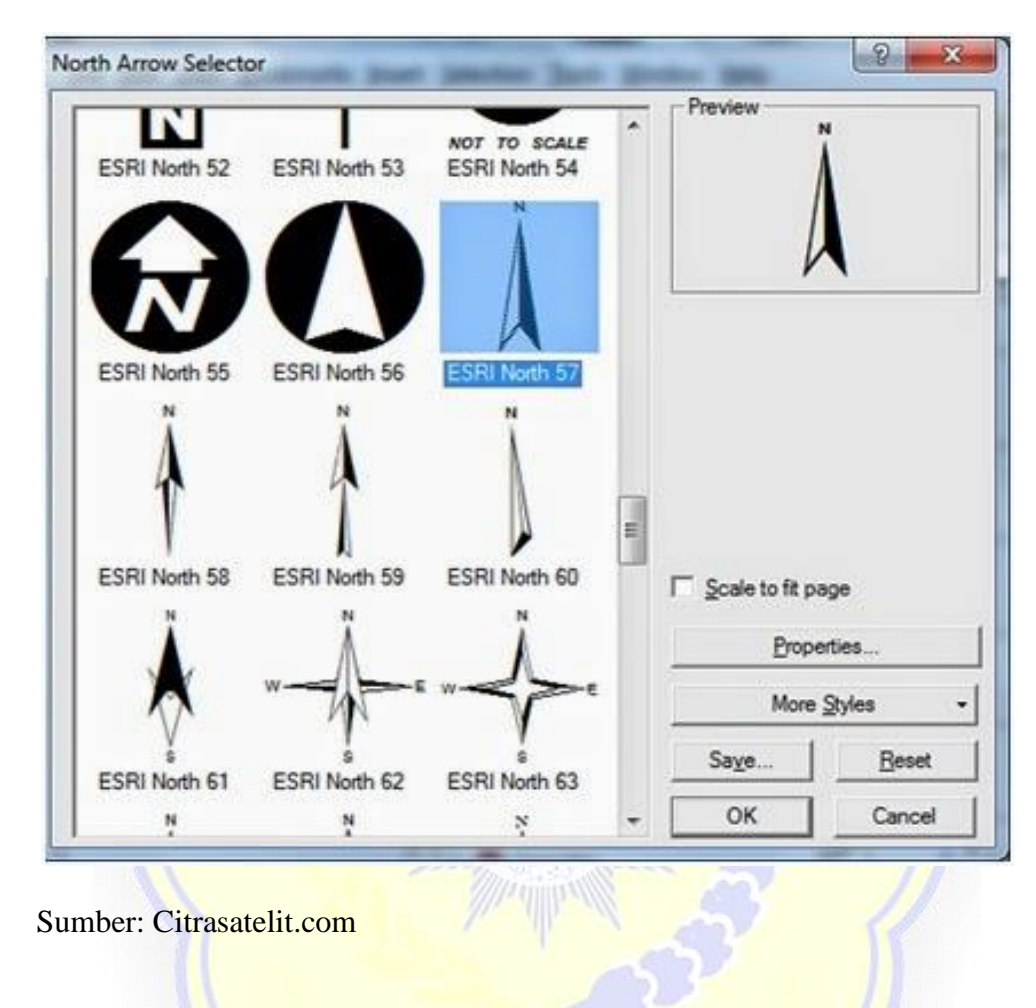

Lampiran 18. Gambar peta jenis North Arrow

# Lampiran 19. Gambar peta selanjutnya untuk membuat skala *bar* klik *insert*,

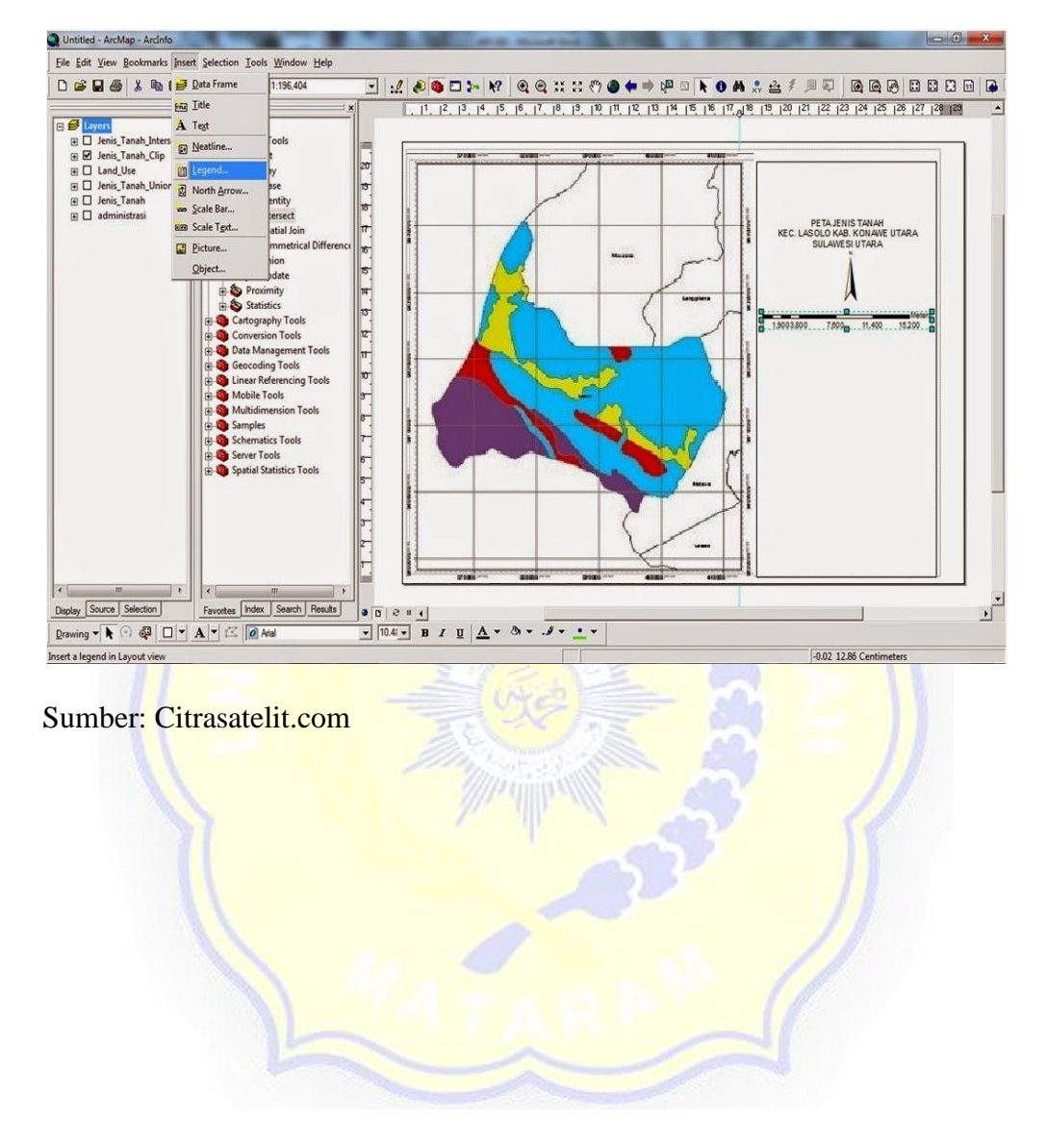

scale bar, pilih sesuai selera

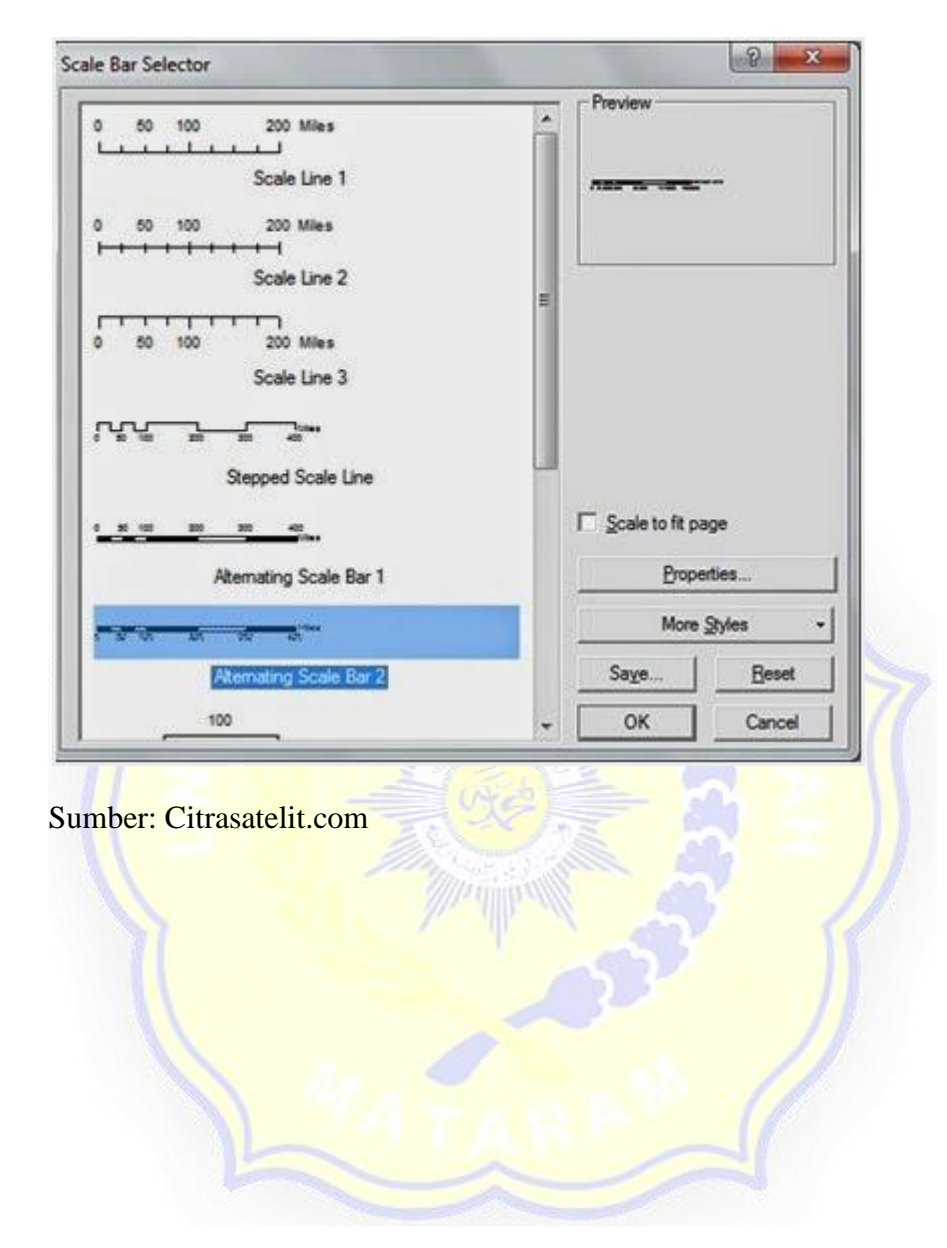

Lampiran 20. Gambar peta jenis scale bar

# Lampiran 21. Gambar peta untuk membuat legenda peta klik *insert, legend*, isi jenis tanah , *Clip* pada *legend*, *item*, *preview* dan *next*

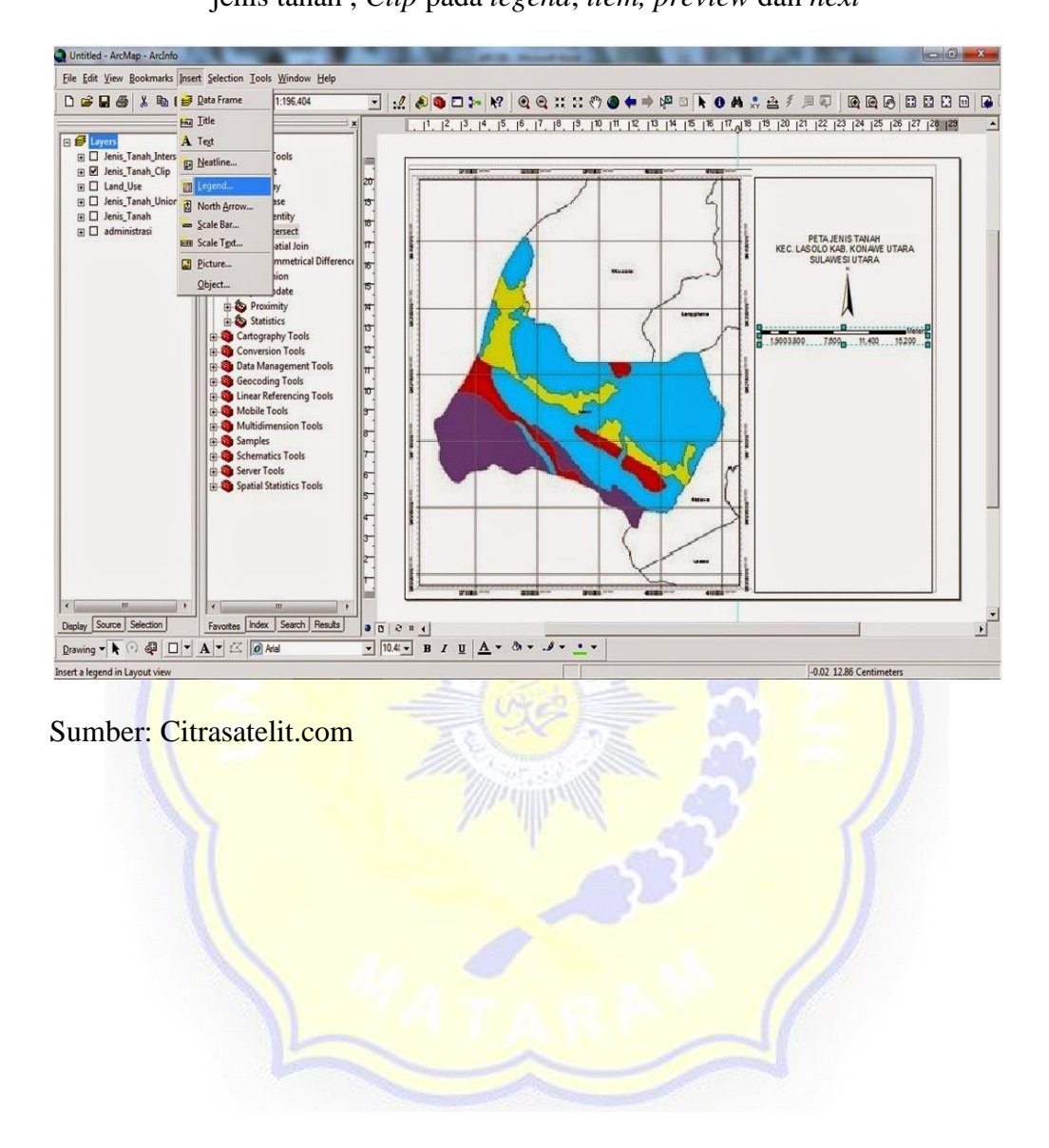

Lampiran 22. Gambar peta muncul jendela berikut

| Jenis_Tanah_Union<br>Jenis_Tanah<br>administrasi |                | <u>+</u> |
|--------------------------------------------------|----------------|----------|
| Set the number of columns in your legend: 1 =    |                |          |
| Set the number of columns in your legend: 1      |                | *        |
| K Back                                           | <u>N</u> ext > | Can      |

## Lampiran 23. Gambar hasil peta

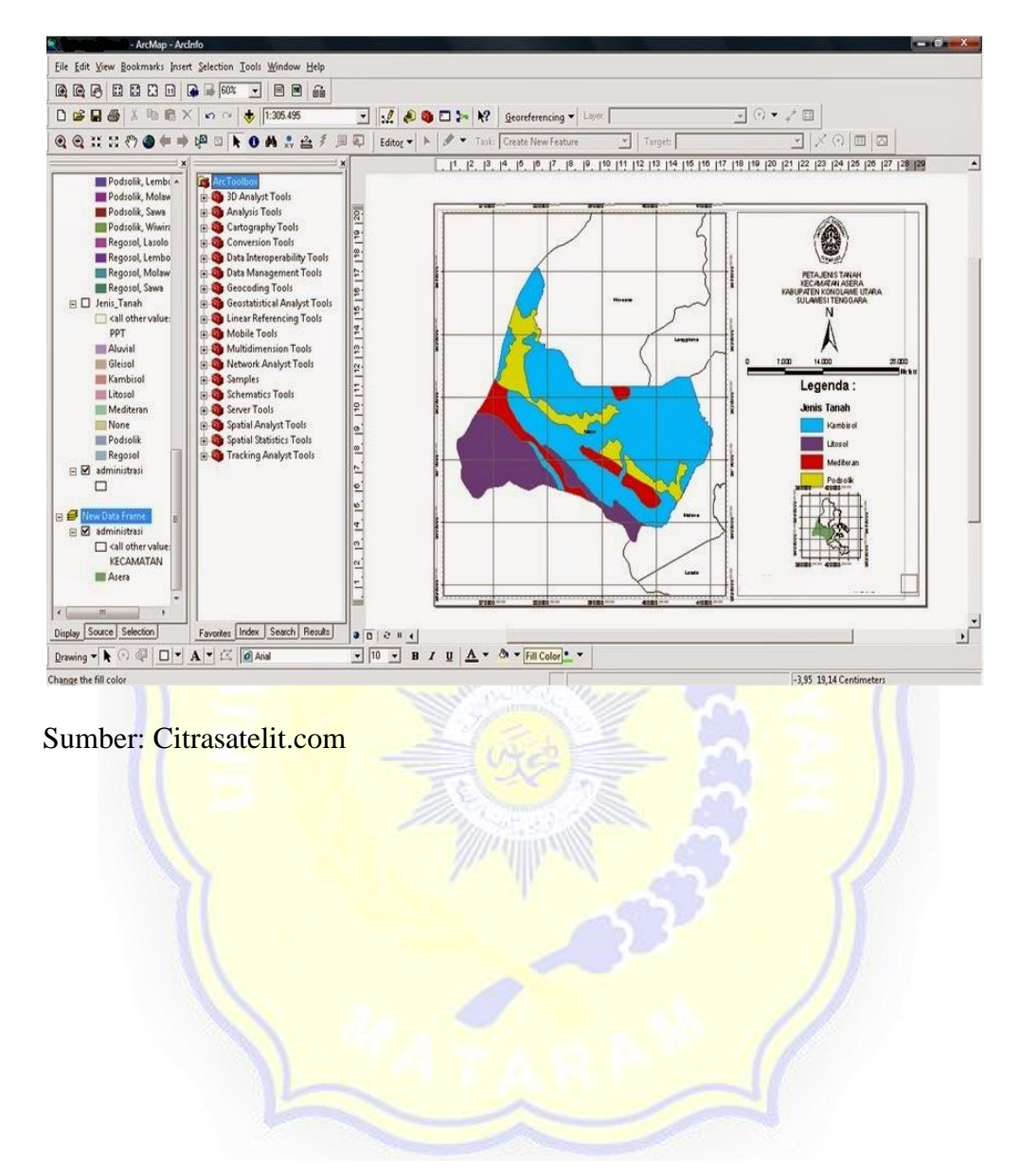

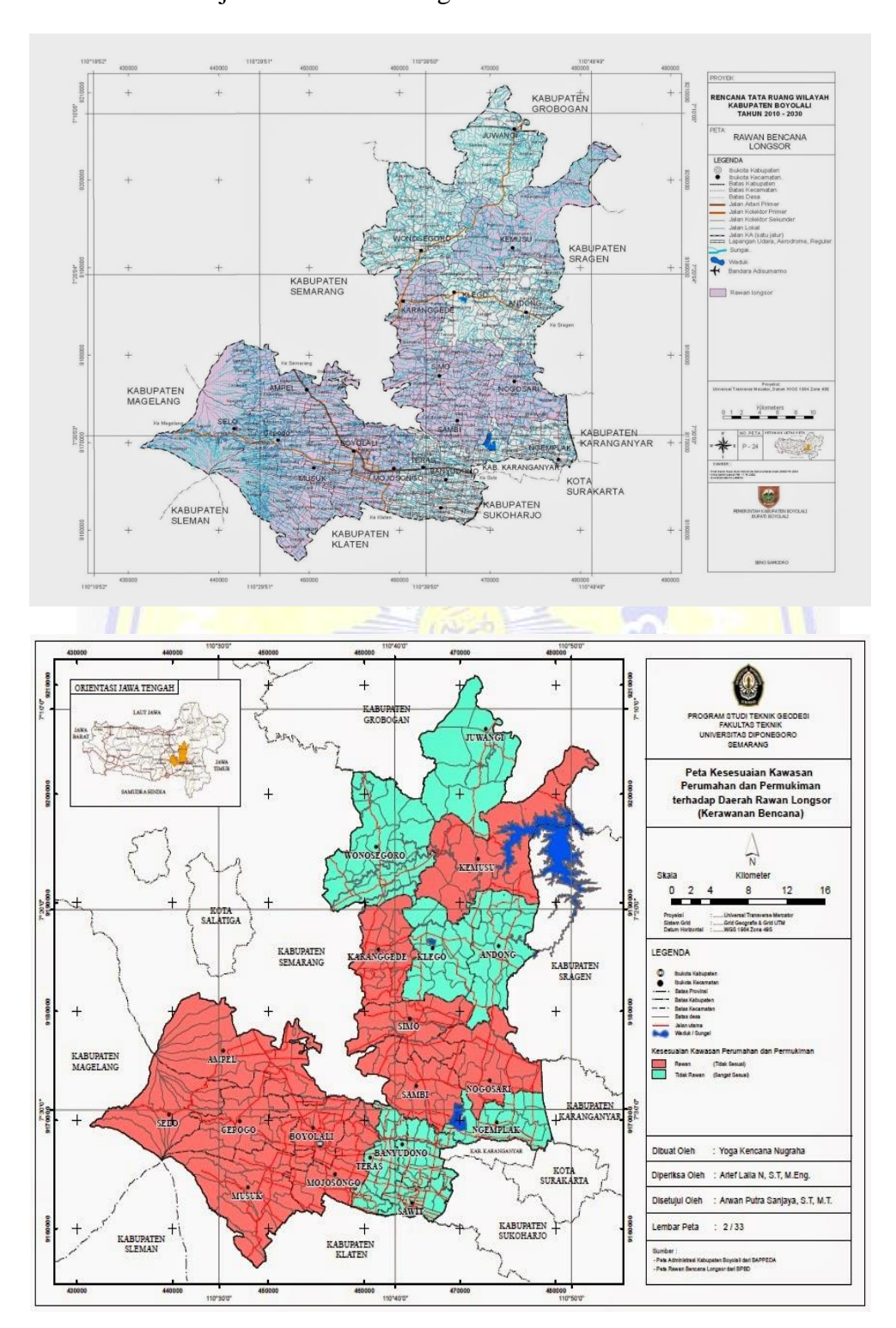

Lampiran 24. Gambar peta lebih bagus lagi menggunakan *lay out* agar petanya menjadi semenarik mungkin.

Sumber: Citrasatelit.com

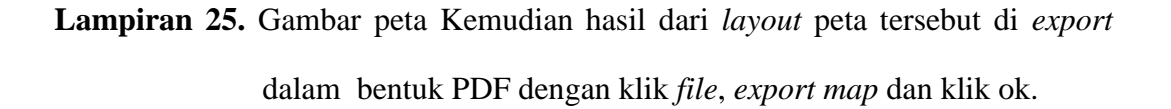

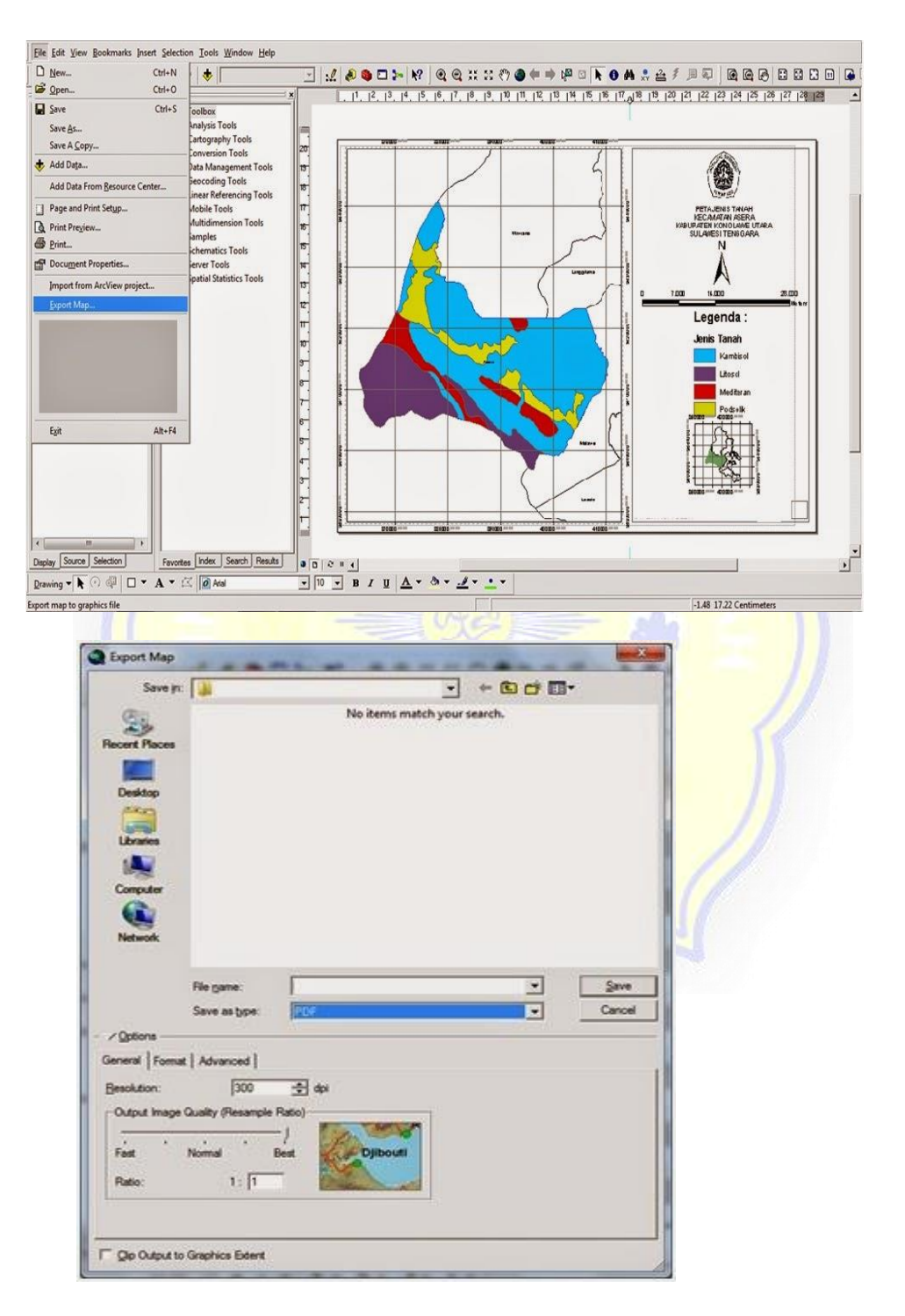

Sumber: Citrasatelit.com

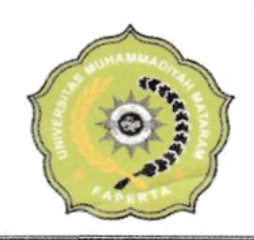

# UNIVERSITAS MUHAMMADIYAH MATARAM FAKULTAS PERTANIAN TERAKREDITASI "B"

JI. K.H. Ahmad Dahlan No.1 Telp. (0370) 633723 Fax. (0370) 641906 Pagesangan Mataram Website : <u>www.agrotek.ummat.ac.id</u>. Email : <u>fapertaummat@gmail.com</u> Nusa Tenggara Barat

# KARTU KONTROL BIMBINGAN SKRJPSI

| N a m  | n a                              | HIJPIAH                                                              |                              |
|--------|----------------------------------|----------------------------------------------------------------------|------------------------------|
| NIM    |                                  | 316120011                                                            |                              |
| Progra | am Studi                         | TERMOLOGI PERTANIA                                                   | Μ                            |
| Doser  | n Pembimbing Utan                | a (I) : Jr. Sunleil: M. M. A                                         |                              |
| Doser  | n Pembimbing Pend                | amping (11) : Subain, Sp. M. SI                                      | •                            |
| Judul  | Skripsi                          | Analisis Hubungan Alih                                               | tungs: lahan                 |
|        |                                  | terheidap perubahan 1k                                               | tim di daerah Aliran         |
|        |                                  | Sungai sari mengguna                                                 | kan Cibra landsat.           |
| NO     | HARI/TANGGAL                     | MATERI KONSULTASI                                                    | DOSEN<br>PEMBIMBING<br>PARAF |
|        | 1                                |                                                                      | I                            |
|        | 12 Des 202<br>06 Junuari<br>2004 | - Afor ys baile sistematika<br>penilisen<br>- DAS sai belen te ward! | h                            |
|        | 2i Januni<br>Zorr                | fobaien Emprilan                                                     | 52-                          |

1 feb 2020, tombalihan kesimpulanya general typing. - Bernama Sehap Tabel/g garb-1 - Ale Seminar 2 peb to te pendating lains Perbaien hal is in , iv, vir, 4-2-2021 (1) Viii, 1x, ×A, xi, xii, xii, fu 2,19,20,22,41,43 (2)8-2-2021 Perbailei lue viii, ix x pu Acc untre Seminar fre 8-2-2021. 4-3-2021 Perbailin has v, XV, sumple fue 4-3-2021 o) Ace un trier degrelia do. B. bourson pu Carnon perbailer sim pres 4 abstrach ) Menghadap hu pengup lan my 3 16/3/21 Rem Acc mld 4 18/3/21

Dosen Pembimbing Utama

Ir Suwah', m.m.A

Dosen Pembimbing Pendamping